#### CHROMATOGRAPHIE EN PHASE GAZEUSE (HEADSPACE)

# TRAVAUX PRATIQUES : PROCEDURE D'Etalonnage interne

### 1 RENSEIGNEMENT DES PARAMETRES D'ETALONNAGE INTERNE A PARTIR DE LA METHODE GLOBALE

• Fermer tous les chromatogrammes ouverts.

Fermer, puis réouvrir la méthode globale : dans l'onglet Data (en bas à gauche), cliquer sur **Peak Identification** : on voit le tableau de l'étalon apparaître. Indiquer manuellement, les noms des composés ;
 <u>Remarque</u> : pour rechercher un nom de fichier rapidement, il suffit de taper \*début du nom de fichier, dans File Name.

• Choisir la rubrique Calibration dans la fenêtre en bas à gauche, la méthode correspondante doit bien entendu, être ouverte.

The calibration (dans la méthode globale), on peut maintenant remplir la feuille de calibration avec le nom de la courbe de calibration que l'on souhaite.

<u>Remarque</u> : si une feuille de recalcul des chromatogrammes avait été déjà remplie, il faut rafraichir la méthode dans cette feuille !

Une fenêtre de remplissage apparaît sur la droite :

| 🧔 Galaxie Chromatography Data System       |                                                                                                    | _ & ×            |
|--------------------------------------------|----------------------------------------------------------------------------------------------------|------------------|
| File Display Acquisition Method Data Sess  | ssion Processing Plug-Ins Help                                                                                                    |                  |
| 😼 • 🐼 • 🟟 • 🏦 🚠 🔁 • 😂 [                    | □ ▲ 1 新常 1 显频 え い + 字 1 1 日 使 · N - 吸 V 及 い                                                                                                    |                  |
|                                            |                                                                                                    |                  |
| Data Files :                               | Type Options Unknown compounds                                                                                                    |                  |
| OMLG.METH                                  | C Response% Factors:                                                                                                    |                  |
|                                            | C Normalization Curve T Proteinical Coope                                                                                                    |                  |
|                                            | C External Standard                                                                                                    |                  |
|                                            | Internal Standard                                                                                                    |                  |
|                                            | Standard Response unit : © Reference Component : ethanol                                                                                                    |                  |
|                                            | Unit: Xv/v Curve unit C RF 0.000                                                                                                    |                  |
|                                            | Calibration Curve ISTD - isopronamed                                                                                                    |                  |
|                                            | File: Essail                                                                                                    |                  |
|                                            | Response                                                                                                    |                  |
|                                            | C Height C % Height C sqrt(Height)                                                                                                    |                  |
|                                            | Initialize from ID tables Use references Level number : 5 🐳 🗖 Average Levels Levels format: 🚚 Select                                                                                                    |                  |
|                                            | □ 1 / RF □ Define Qty intervals                                                                                                    |                  |
|                                            | Component ISTD? ISTD Name Model (0,0)? Add(0,0)? Weighting Level Level 2 Level 3 Level 4 Level 4 Level 4 Level 4 Level 5 Level 4 Level 5 Level 5 Leve 5 Leve 5 Leve 5 Leve 5 Leve 5 Leve 5 Leve 5 Leve 5 Leve 5 Leve 5 | 5 Control Sample |
|                                            | isopropanol 🔽 Linear 🗉 None 💌 5,00 5,00 5,00 5,00                                                                                                    | 5,00 -           |
|                                            |                                                                                                    |                  |
|                                            |                                                                                                    |                  |
|                                            |                                                                                                    |                  |
|                                            |                                                                                                    |                  |
|                                            |                                                                                                    |                  |
|                                            |                                                                                                    |                  |
|                                            |                                                                                                    |                  |
|                                            |                                                                                                    |                  |
|                                            |                                                                                                    |                  |
|                                            |                                                                                                    |                  |
|                                            |                                                                                                    |                  |
|                                            |                                                                                                    |                  |
| control                                    |                                                                                                    |                  |
| • acquisition                              |                                                                                                    |                  |
| ···· + pre processing                      |                                                                                                    |                  |
| integration events     peak identification |                                                                                                    |                  |
| ···· + group identification                |                                                                                                    |                  |
| calibration                                |                                                                                                    |                  |
| ···· • formats                             |                                                                                                    |                  |
| export                                     |                                                                                                    |                  |
| ···· + post processing                     |                                                                                                    |                  |
| ···· • report style                        |                                                                                                    |                  |
| summary                                    |                                                                                                    |                  |
| Data 🖼 Systems 🔛 Calibration               |                                                                                                    |                  |
| OMLG[Front (FID)]                          | APC ETSL Labo 0 file(s) in queue                                                                                                    |                  |
| 🛃 Démarrer 🛛 🚱 🥭 🗍 💋 Galaxie Chroma        | natography                                                                                                    | 15:54 🏂 式 🕹 🕹 🗴  |

- Dans Type : côcher Internal Standard

• Dans *Calibration Curve* : File : indiquer un nom de fichier (dans lequel va se trouver votre courbe d'étalonnage) sous le format : etalon-interne-jjmm-initales

- Dans Option : Response unit : Curve unit, et côcher Substract ISDT quantity.
- Clic sur Initialise from ID tables : il faut côcher isopropanol en ISTD.

# CHROMATOGRAPHIE EN PHASE GAZEUSE (HEADSPACE) TRAVAUX PRATIQUES : PROCEDURE D'Etalonnage interne

**•** TRÈS IMPORTANT À REMPLIR : Dans la ligne ethanol, le nombre de Level (Level correspond à un point de gamme), ici 5. Indiquer dans level 1 : 1,00 ; level 2 : 1,50 ; level 3 : 2,00 et level 4 : 2,50 et level 5 : 3,00. Dans la ligne isopropanol, les 5 level doivent être à 5.

Côcher « Average Levels ».

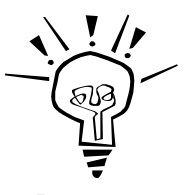

Les « level » se remplissent en bas de la fenêtre, si vous ne les voyez pas, il faut agrandir la fenêtre.

Remarque

• Cliquer sur la roue dentée : une fenêtre s'ouvre, cliquer sur Reprocess, puis close.

Sauver la méthode : Save Update Method avant de retraiter les chromatogrammes.

### 2 RETRAITEMENT DES CHROMATOGRAMMES

 $\bigcirc$  Ensuite, on retraite les chromatogrammes (afin d'obtenir les résultats de l'étalonnage interne, c'est-à-dire la courbe Aire pics d'éthanol/Aire pics d'isopropanol = f(cc en éthanol/cc en isopropanol). Il existe une méthode qui permet d'effectuer cette opération sur tous les chromatogrammes en même temps (très utile, lorsqu'il y a beaucoup de chromatogrammes à retraiter), en créant, au préalable, une liste de re-calcul, pour cela :

#### FILE / NEW / NEW REPROCESSING LIST

← Indiquer le nombre de lignes à retraiter (une ligne correspond à un chromatogramme).

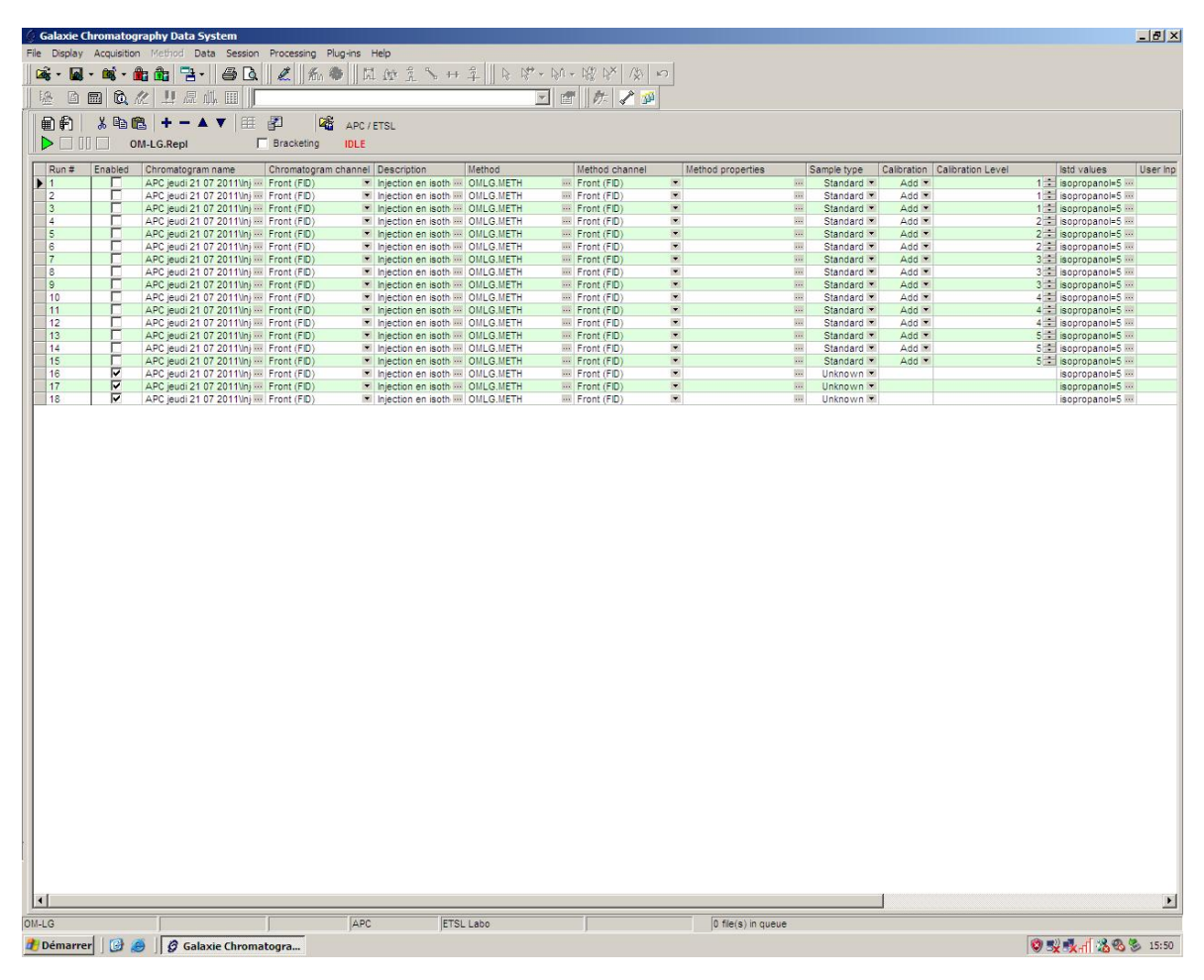

## CHROMATOGRAPHIE EN PHASE GAZEUSE (HEADSPACE) TRAVAUX PRATIQUES : PROCEDURE D'Etalonnage interne

• Remplir la colonne « Chromatogram name » en cherchant les fichiers data utiles de la gamme d'étalonnage interne, avec les inconnues (ATTENTION : dans un premier temps : celles-ci devront être décôchées), puis on indique la méthode utilisée pour l'étalonnage interne. On indique pour les rubriques :

« Method properties » : cliquer sur les petits points afin de modifier la prise en compte de l'integration : décôcher : Clear chromatogram manual operations.
« Sample type » : Standard ;
« Calibration » : Add ;
« Calibration level » : 1 (correspond au premier point de gamme, 2 pour le second point, et ainsi de suite...) ;
et on indique la valeur de l'étalon interne dans la rubrique « ISTD Values », la valeur 5.

On sauvegarde la liste :

#### SAVE / SAVE REPROCESSING LIST

Appuyer sur la touche verte pour démarrer le calcul.

#### ATTENTION : TOUS LES CHROMATOGRAMMES DOIVENT ÊTRE FERMÉS POUR QUE LE RETRAITEMENT PUISSE AVOIR LIEU

• Ensuite, il faut recalculer les inconnues, pour cela il suffit de décôcher les points de gamme, et de côcher les inconnues

On indique pour les rubriques :

« Sample type » : Unknown ;

« Calibration » : Rien ;

« Calibration level » : Rien ;

et on indique la valeur de l'étalon interne dans la rubrique « ISTD Values », la valeur 5.

On sauvegarde la liste :

#### SAVE / SAVE REPROCESSING LIST

et appuyer sur la touche verte.

CHROMATOGRAPHIE EN PHASE GAZEUSE (HEADSPACE)

# TRAVAUX PRATIQUES : PROCEDURE D'Etalonnage interne

## 3 OBTENTION DE LA COURBE DE CALIBRATION ET RÉSULTATS

Time Conserver les résultats de l'étalonnage : FILE / OPEN CALIBRATION CURVE

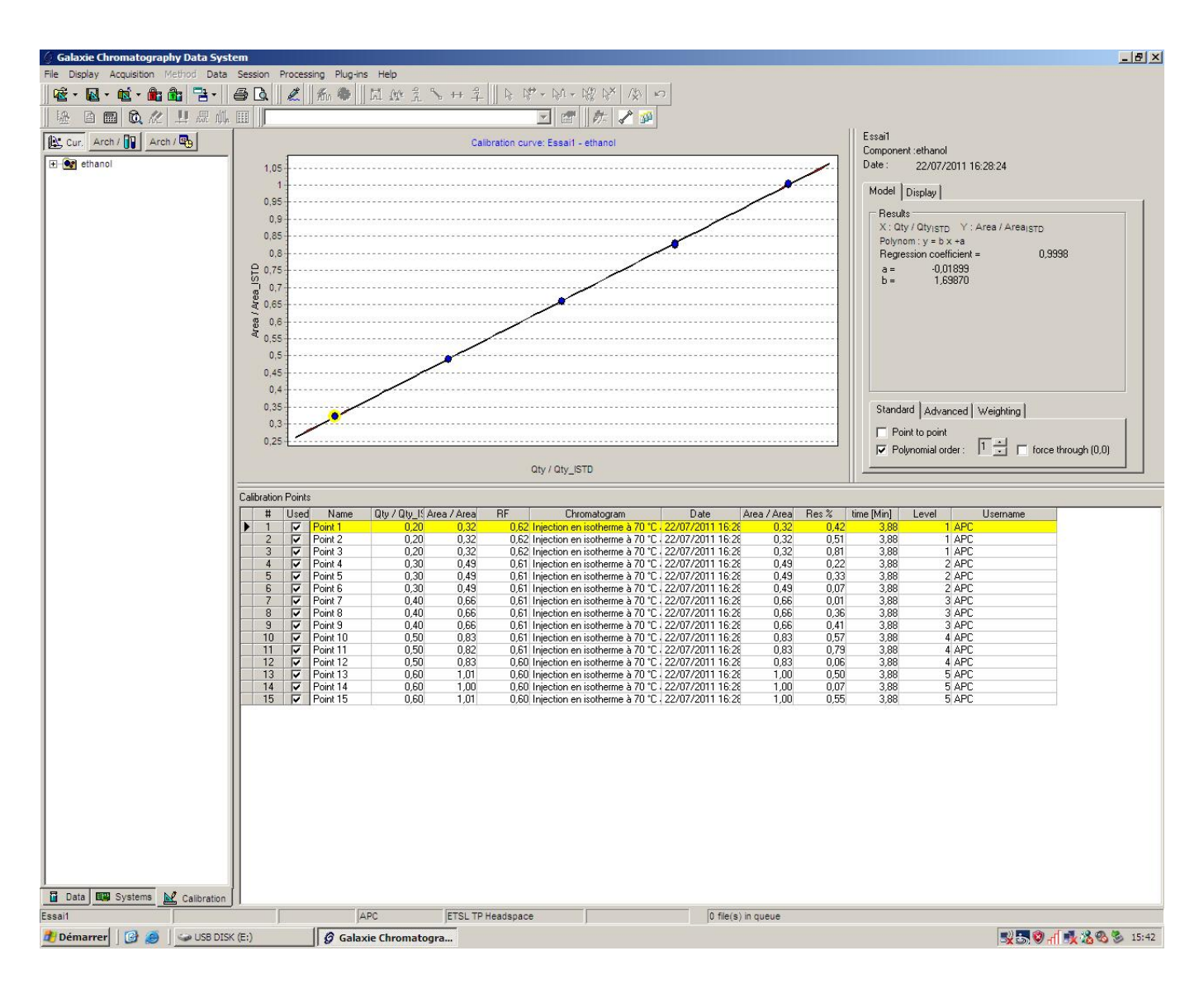

Cliquer sur le fichier de la première inconnue,

Tour **imprimer la courbe de calibration**, il faut choisir la feuille de style : "Courbe-Calibration-Report.STYL " faire un aperçu avant impression, puis imprimer si le résultat convient.

### 4 OBTENTION DES RESULTATS DE QUANTIFICATION POUR LES INCONNUES

🖙 Dans le fichier de la première inconnue, le résultat s'affiche dans « Result » (cf page (5)), supprimer les lignes inutiles,

## CHROMATOGRAPHIE EN PHASE GAZEUSE (HEADSPACE) TRAVAUX PRATIQUES : PROCEDURE D'Etalonnage interne

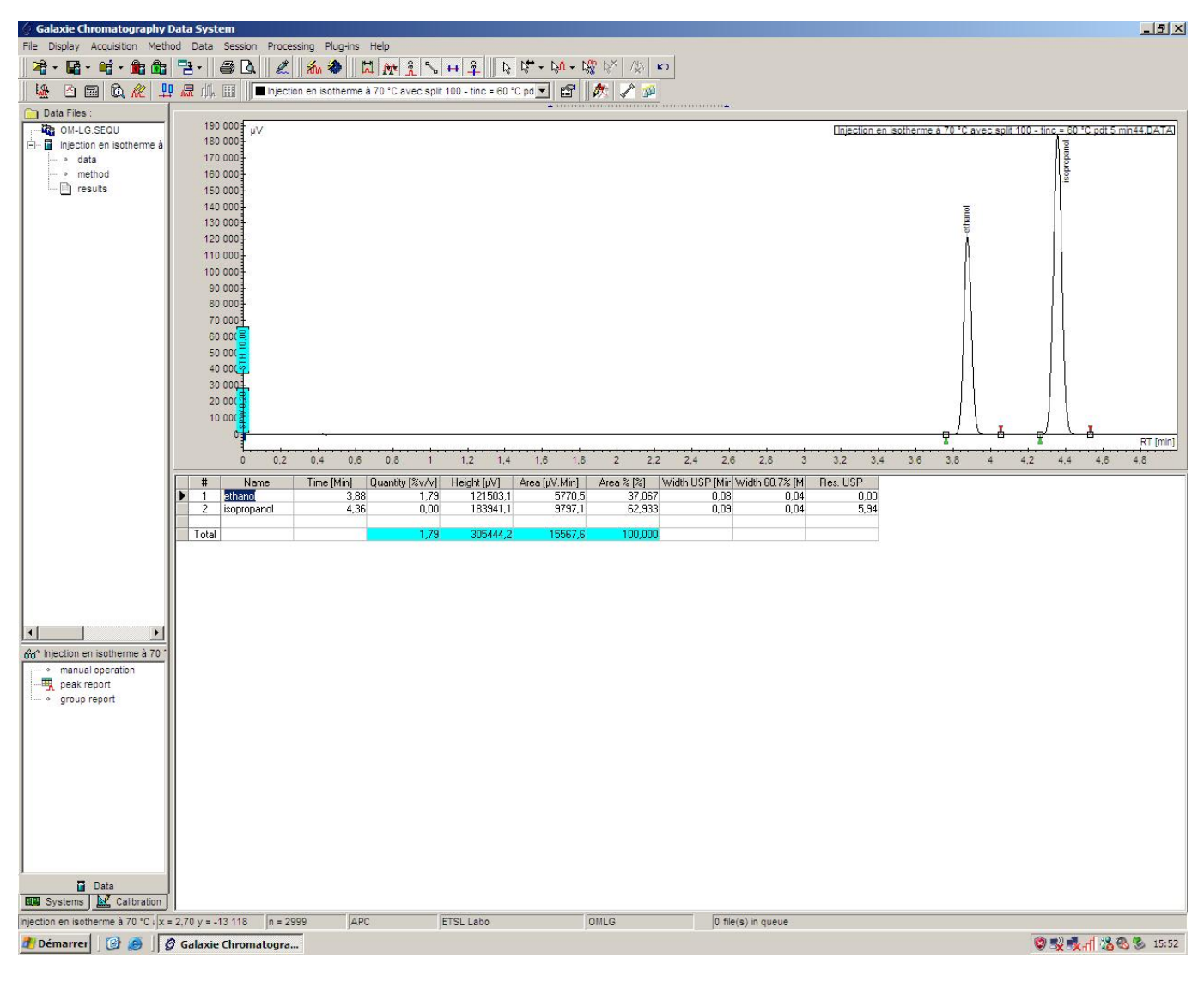

Faire une sauvegarde : FILE / SAVE / SAVE CHROMATOGRAM FILE / SAVE / SAVE CHROMATOGRAM METHOD

Pour imprimer les chromatogrammes inconnus avec les résultats, il faut choisir la feuille de style (par exemple) :
"ETSL1-report.STYL ", puis faire un aperçu avant impression, puis imprimer si le résultat convient, sinon, modifier la feuille de style, puis recommencer.

The Recommencer pour les deux autres fichiers inconnues.